## Konfiguration der Mail App unter Windows 10 zum Verwalten eines @t-online Postfaches

Sie verwenden Windows 10 auf einem PC und möchten Ihre E-Mail-Adresse @t-online.de mit der installierten Mail App abrufen?

Dazu benötigen Sie:

- Eine E-Mail-Adresse @t-online.de mit eingerichtetem E-Mail Passwort (Das können Sie <u>E-Mail Center</u> unter "Menü / Einstellungen / Konto-Einstellungen / Passwörter" einrichten).
- Die Mail App (können Sie im Marketplace installieren)

## Und so gehen Sie vor:

Starten Sie die Mail-App, klicken auf das Zahnrad (Zu Einstellungen wechseln) und wählen "Konten". Gehen Sie anschließend auf "Konto hinzufügen / Anderes Konto".

Geben Sie jetzt Ihre E-Mail-Adresse und Ihr Passwort ein und klicken auf "Anmelden". Die Mail-App sucht automatisch nach den korrekten Einstellungen.

Damit ist **die Konfiguration bereits abgeschlossen** und Sie finden sich in Ihrem Posteingang wieder. (Bilder siehe unten 1-4)

## Einstellungen prüfen und optimieren

Optional können Sie in den Kontoeinstellungen über "Synchronisierungseinstellungen für Postfach ändern" noch folgende Einstellungen vornehmen (Bilder siehe unten 5-6):

- Neue E-Mail herunterladen: Hier können Sie einstellen, wie oft Ihr E-Mail Konto abgefragt wird. Komfortabel ist die Option "Bei Eintreffen", denn neue Nachrichten werden Ihnen direkt angezeigt. Wenn Sie Mobil unterwegs sind, kann es sinnvoll sein, eines der Intervalle (15, 30 oder 60 Minuten, alle 2 Stunden oder Manuell) einzustellen oder den Abruf manuell vorzunehmen
- E-Mail herunterladen von: Da Mail f
  ür mobile Ger
  äte konzipiert ist, deren Speicherplatz unter Umst
  änden knapp ist, werden nicht alle Mails, die in Ihrem Postfach sind, automatisch angezeigt (Voreingestellt alle Mails der letzten 3 Monate). Folgende Optionen stehen zur Verf
  ügung: 7 Tage, die letzten 2 Wochen, der letzte Monat, letzten 3 Monate oder alles (jedem Zeitraum)
- Ihr Name: frei wählbar
- Synchronisierungsoptionen E-Mail: Ist hier "Aus" ausgewählt, dann werden Ihnen keine E-Mails angezeigt

Über "Erweiterte Postfacheinstellungen" können Sie die Mailserver manuell konfigurieren:

- Posteingangsserver: secureimap.t-online.de:993:1
- Postausgangsserver: securesmtp.t-online.de:587:1
- Ausgangsserver erfordert Authentifizierung: Muss angehakt bleiben
- Denselben Benutzernamen und dasselbe Kennwort zum Senden von E-Mail verwenden: Muss angehakt bleiben
- SSL für eingehende E-Mails erforderlich: Muss angehakt bleiben
- SSL für ausgehende E-Mails erforderlich: Muss angehakt bleiben

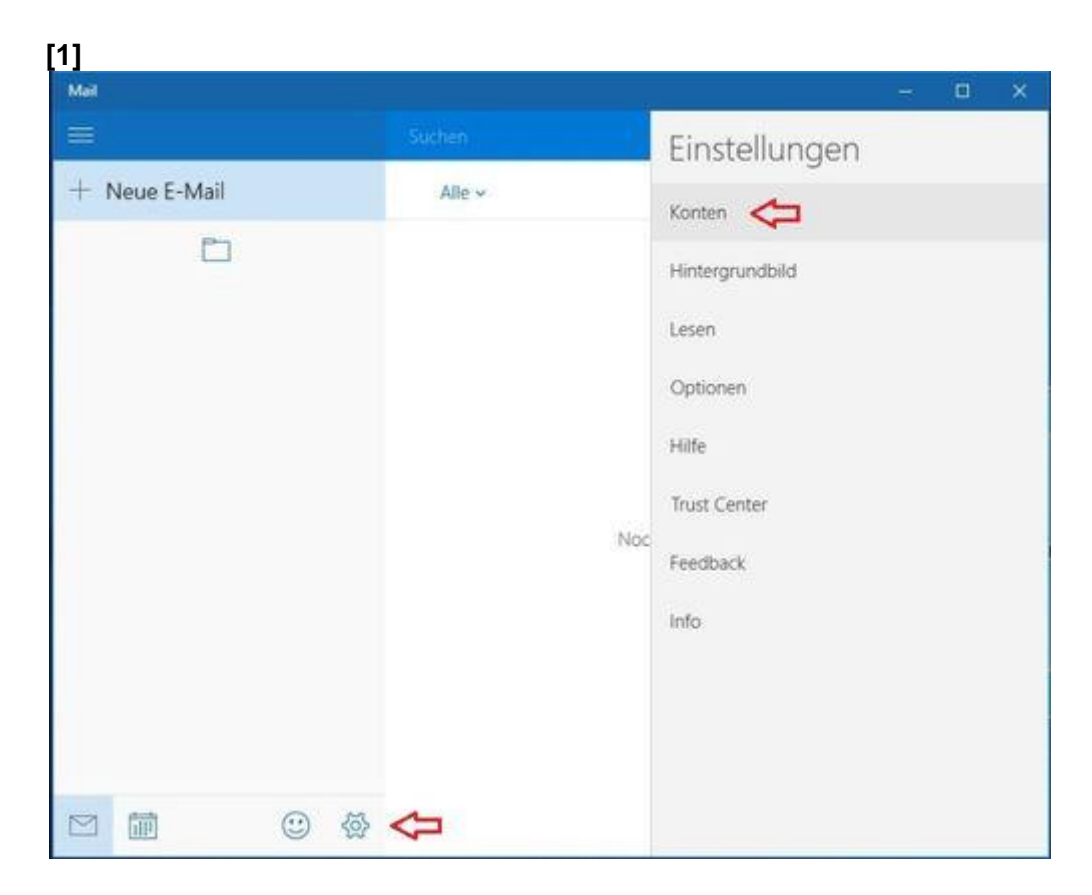

|        | - • ×                                                        |
|--------|--------------------------------------------------------------|
| Suchen | < Konten                                                     |
| Alle ~ | Wilhlan Sia ein Konto aus um Einstellungen zu                |
|        | Wahlen Sie ein Konto aus, um Einstellungen zu<br>bearbeiten. |
|        |                                                              |
|        | + Konto hinzufügen                                           |
|        |                                                              |
|        |                                                              |
| 14     | oc                                                           |
|        |                                                              |
|        |                                                              |
|        |                                                              |
|        |                                                              |
|        | Suchen<br>Alle >                                             |

| Kont                                  | to auswählen                                                                                  |                                           |
|---------------------------------------|-----------------------------------------------------------------------------------------------|-------------------------------------------|
| E                                     | Exchange<br>Exchange, Office 365                                                              |                                           |
| $\square$                             | Google                                                                                        |                                           |
| $\geq$                                | Yahoo! Mail                                                                                   |                                           |
| $\square$                             | iCloud                                                                                        |                                           |
| $\square$                             | Anderes Konto                                                                                 | -                                         |
| ¢                                     | Erweitertes Setup                                                                             |                                           |
|                                       |                                                                                               | Schließen                                 |
|                                       |                                                                                               |                                           |
| And                                   | eres Konto                                                                                    |                                           |
| And<br>E-Ma                           | eres Konto<br>il-Adresse<br>@t-online                                                         | .de                                       |
| And<br>E-Ma                           | eres Konto<br>il-Adresse<br>@t-online<br>wort                                                 | .de                                       |
| And<br>E-Ma<br>Kenn                   | eres Konto<br>il-Adresse<br>@t-online<br>wort                                                 | .de                                       |
| And<br>E-Ma<br>Kenn<br>Diese<br>jedes | eres Konto<br>il-Adresse<br>@t-online<br>wort<br>Informationen werden<br>Mal anmelden müssen. | e.de<br>gespeichert, damit Sie sich nicht |

| T-online – Synchronisier<br>Neue E-Mail herunterladen                                                                                | rungseinstellungen                                                              |
|----------------------------------------------------------------------------------------------------|---------------------------------------------------------------------------------|
| Je nach Nutzung                                                                                                    | 1                                                                               |
| Wenn Sie einmal zahlreiche E-N<br>einige Tage nicht abrufen, werd<br>Synchronisierungseinstellungen<br>Daten und Akkuleistung zu spa | fails erhalten oder Ihre E-Mails<br>en die<br>entsprechend geändert, um<br>ren. |
| Derzeit wird synchronisiert: Bei                                                                                                    | Eintreffen                                                                      |
| Immer vollständige Nachric<br>herunterladen                                                                                          | ht und Internetbilder                                                           |
| E-Mail herunterladen von                                                                                                    |                                                                                 |
| letzten 3 Monate                                                                                                    |                                                                                 |
| Ihr Name                                                                                                    |                                                                                 |
| nills                                                                                                    |                                                                                 |
| Ihre Nachrichten werden unter                                                                                                    | diesem Namen gesendet.                                                          |
| Synchronisierungsoptio                                                                                                    | nen                                                                             |
| E-Mail                                                                                                    |                                                                                 |
| Ein                                                                                                    |                                                                                 |
| Erweiterte Postfacheinstellun<br>Informationen zum Posteingangs- und                                                                 | <b>gen</b><br>Postausgangsserver                                                |
|                                                                                                    |                                                                                 |

| -online - synchronisiere                                | ingseinstellungen                |
|---------------------------------------------------------|----------------------------------|
| Ihr Name                                                |                                  |
| 1090                                                    |                                  |
| Ihre Nachrichten werden unter di                        | iesem Namen gesendet.            |
| Synchronisierungsoption                                 | en                               |
| E-Mail                                                  |                                  |
| Ein                                                     |                                  |
| Posteingangsserver                                      |                                  |
| secureimap.t-online.de:993:1                            |                                  |
| Postausgangsserver (SMTP)                               |                                  |
| securesmtp.t-online.de:587:1                            |                                  |
| Ausgangsserver erfordert Au                             | thentifizierung                  |
| Denselben Benutzernamen u<br>Senden von E-Mails verwend | ind dasselbe Kennwort zum<br>len |
| SSL für eingehende E-Mails e                            | erforderlich                     |
| SSL für ausgehende E-Mails (                            | erforderlich                     |
| Fortin                                                  | Abbrachan                        |

Stand: 03.08.2015